Wooask • Wooask+PLUS クイックユーザーガイド

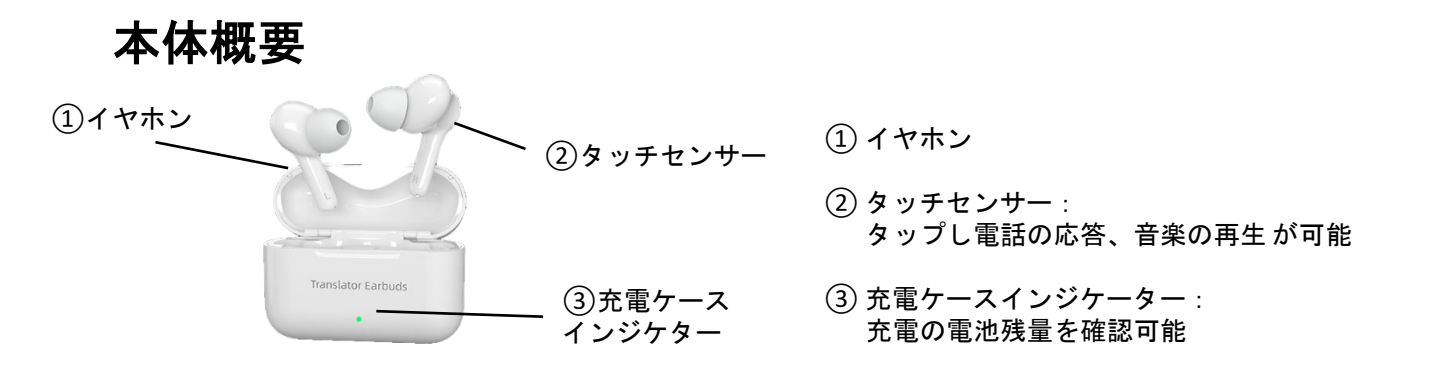

## 専用アプリのダウンロード

**WasTrans** 

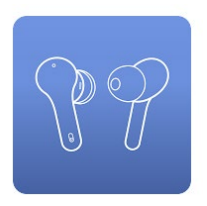

ダウンロード方法 右のQRコードを読み取ってアクセス または 各アプリストアで「WasTrans」と 検索してアプリを取得してください

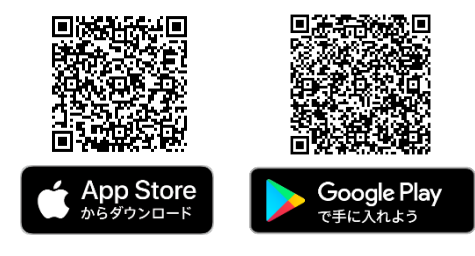

#### Wooask+PLUS (オフライン版) 言語 ダウンロード方法 ※ Wooask+PLUS (オフライン版) をご購入いただいた方のみご利用いただけます。

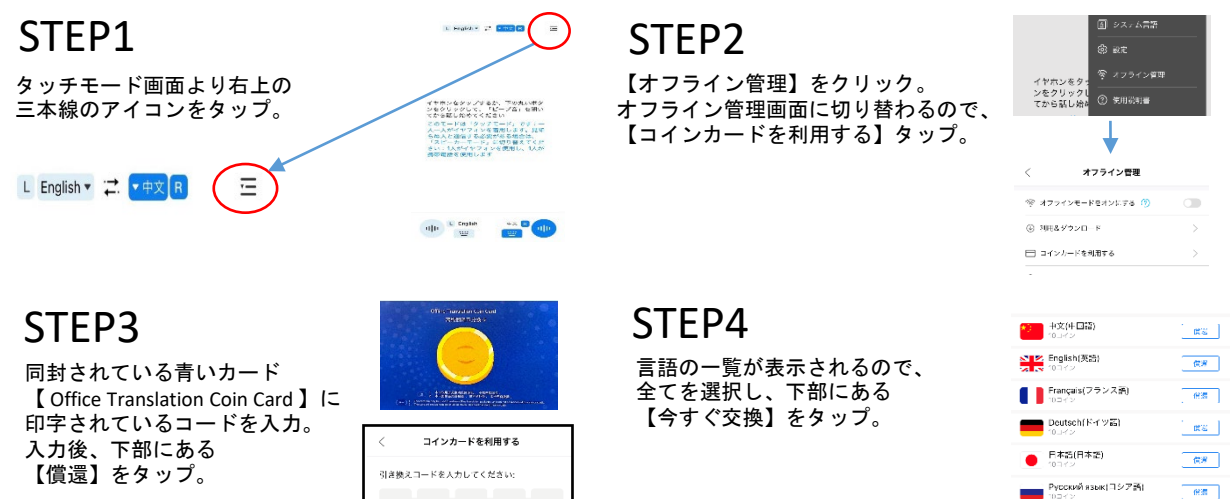

STEP5 【償還の確認】をタップ。

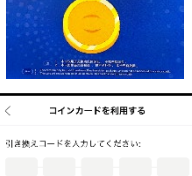

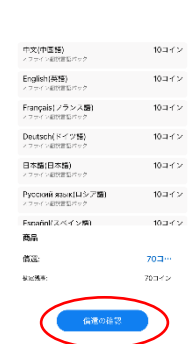

### STEP6

言語の一覧が10コインという表示 からダウンロード↓に 切り替わりますので全てを選択し、 【今すぐ交換】をタップ。

| 10日代2 (中国語)<br>10日代2           | 9920-F 🕲 |
|--------------------------------|----------|
| Cinglish(死治)<br>10日イン          | 9920-F 🖲 |
| Français(フランス語)<br>10つイン       | яо≥п+к ⊕ |
| Deutsch (Fritzille)            | zo>n+⊬⊛  |
| ● 日本語(日本語)<br>10⇒イン            | 90×0-F 🖲 |
| Русский взык(⊐ У 215)<br>10⊒⊀р | aana k®  |
| Español(スペイン版)<br>10コイン        | 999a K®  |
|                                |          |
|                                |          |

Español(スペイン語) 10コイン

63

as.

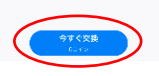

# よくあるご質問

- Q:【Office Translation Coin Card】のコードの入力ができません。
- A: 文字入力方法が半角文字の設定になっているかご確認ください。 全角入力の場合、入力を行うことができません。
- Q: 【Office Translation Coin Card 】のコードを入力しても【コードが存在しない】と表示されます。

A: 数字の【0】とアルファベットの【0】を組み替えていただき再度入力をお試しください。 組み替えをいただいても同じエラーが出る場合はカスタマーセンターまでお問い合わせください。

Q:イヤホンに触れていないのに音楽・動画が停止します。

A: 以下の方法でお試しください。

- 1.WasTransのアプリが影響している場合があります。 WasTransのアプリを終了し、再度音楽アプリをお試しください。
- 2.イヤホンのタッチセンサーの感知が高い仕様となっておりますので、イヤホンに軽く触れただけでも 音楽・動画が停止する場合がございます。 イヤホンの周りに干渉しているものがないか今一度お確かめください。
- 3.イヤホンとBluetooth接続しているデバイスの距離が離れていると停止する場合もございます。

Q:言語の切り替えができません。

A:タッチ画面モードより、▼マークをタップすると言語切り替えが可能です。

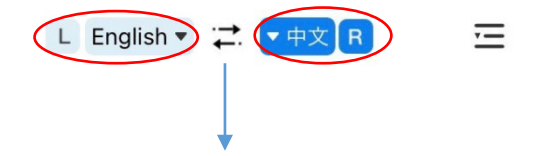

イヤホンの左側と右側の言語を切り替えることができます。

Q:【Office Translation Coin Card】から付与されるコインが足りず言語のダウンロードができません。 A:弊社カスタマーサービス宛までお問い合わせください。

・その他、詳しい操作方法は付属のユーザーマニュアルをご確認ください。

### お問い合わせ先

ウェザリー・ジャパン株式会社 電話でのお問い合わせ:03-4520-5430 メールでの問い合わせ:inquiries@weatherly.jp (営業時間 10:00~17:00 土日祝日を除く) 問合せ先QRコード

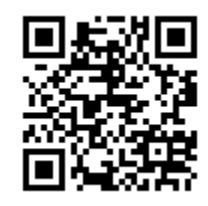

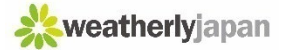